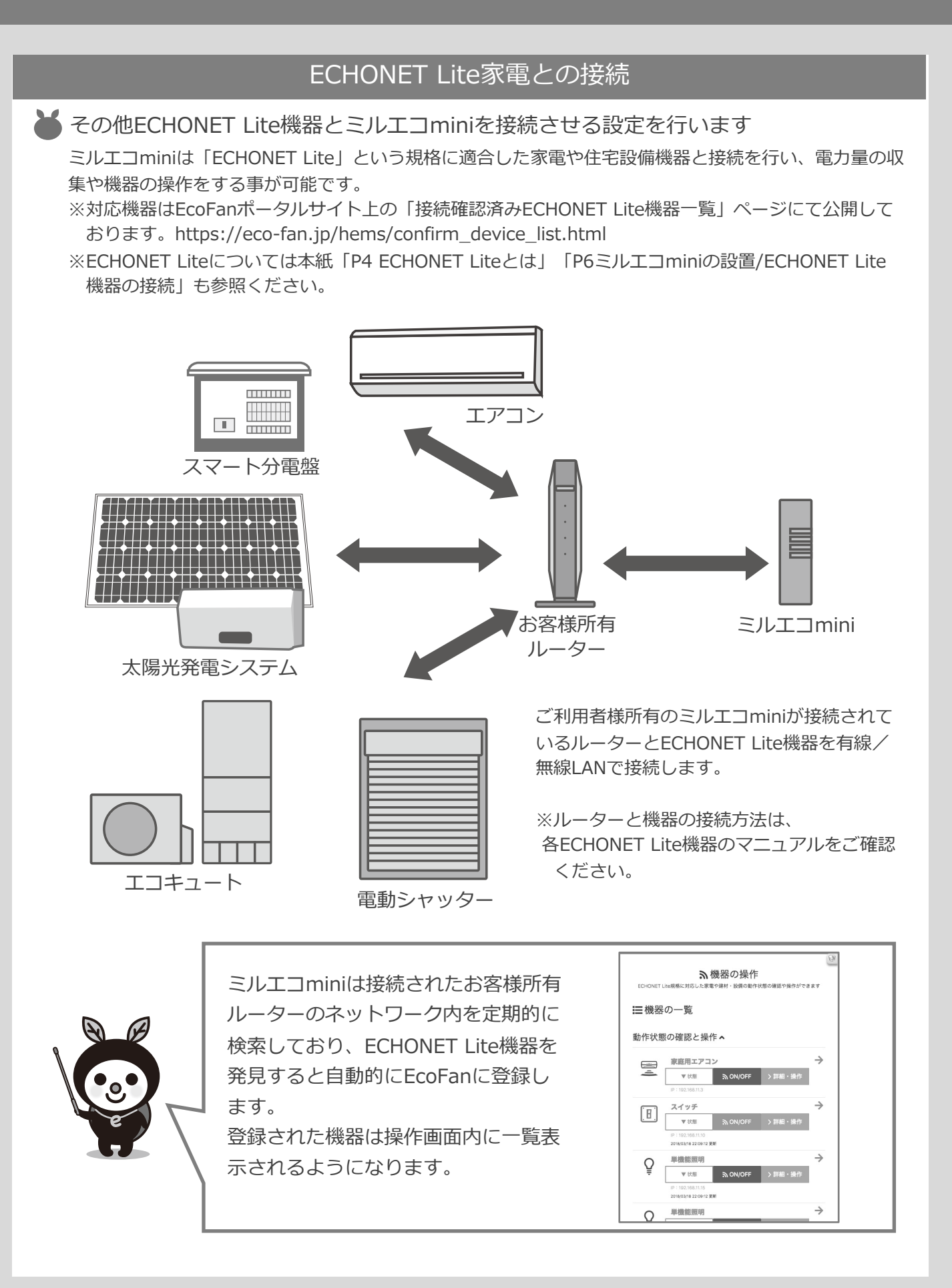

### **MEDIOTEC**

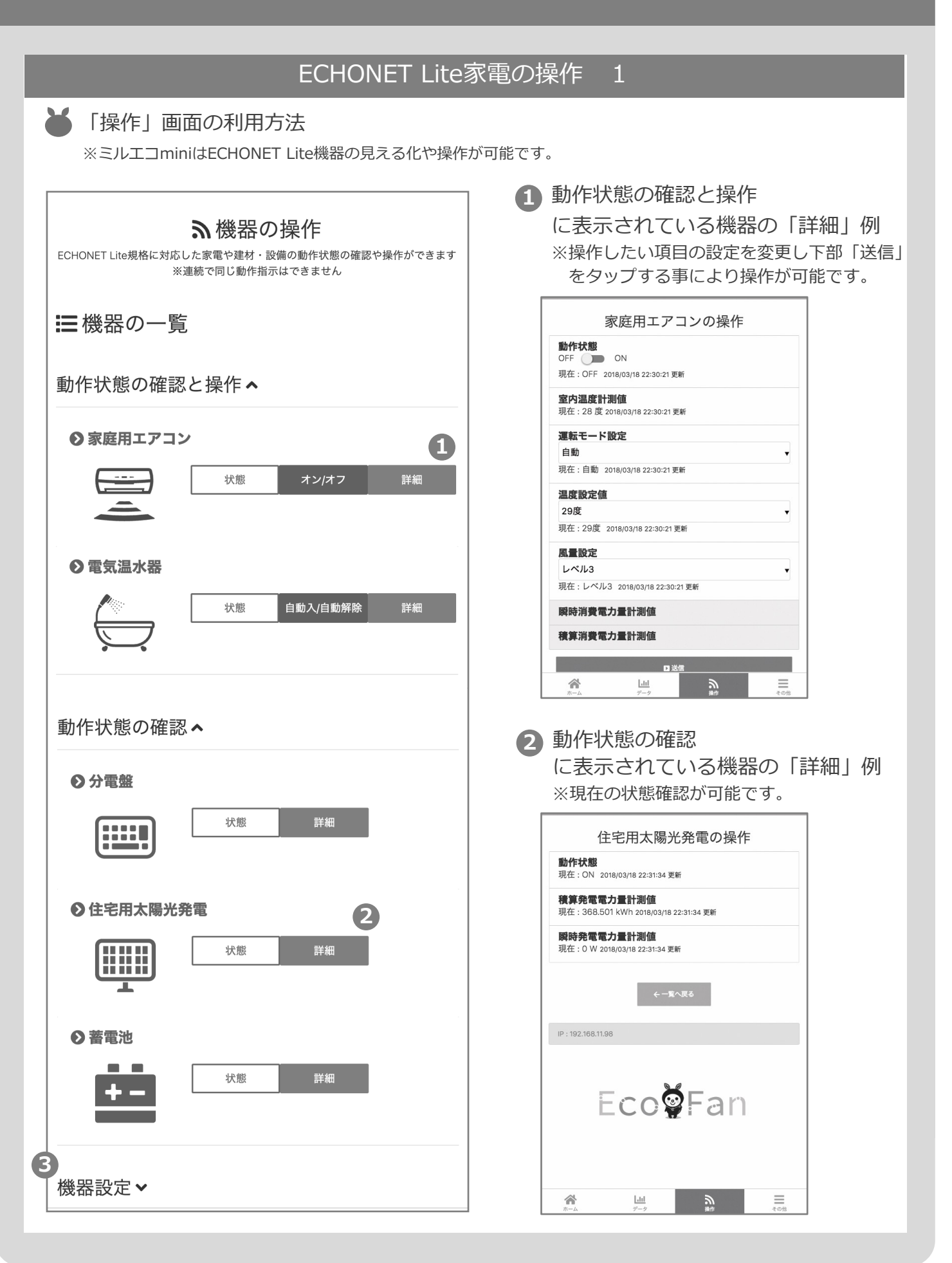

### **MEDIOTEC**

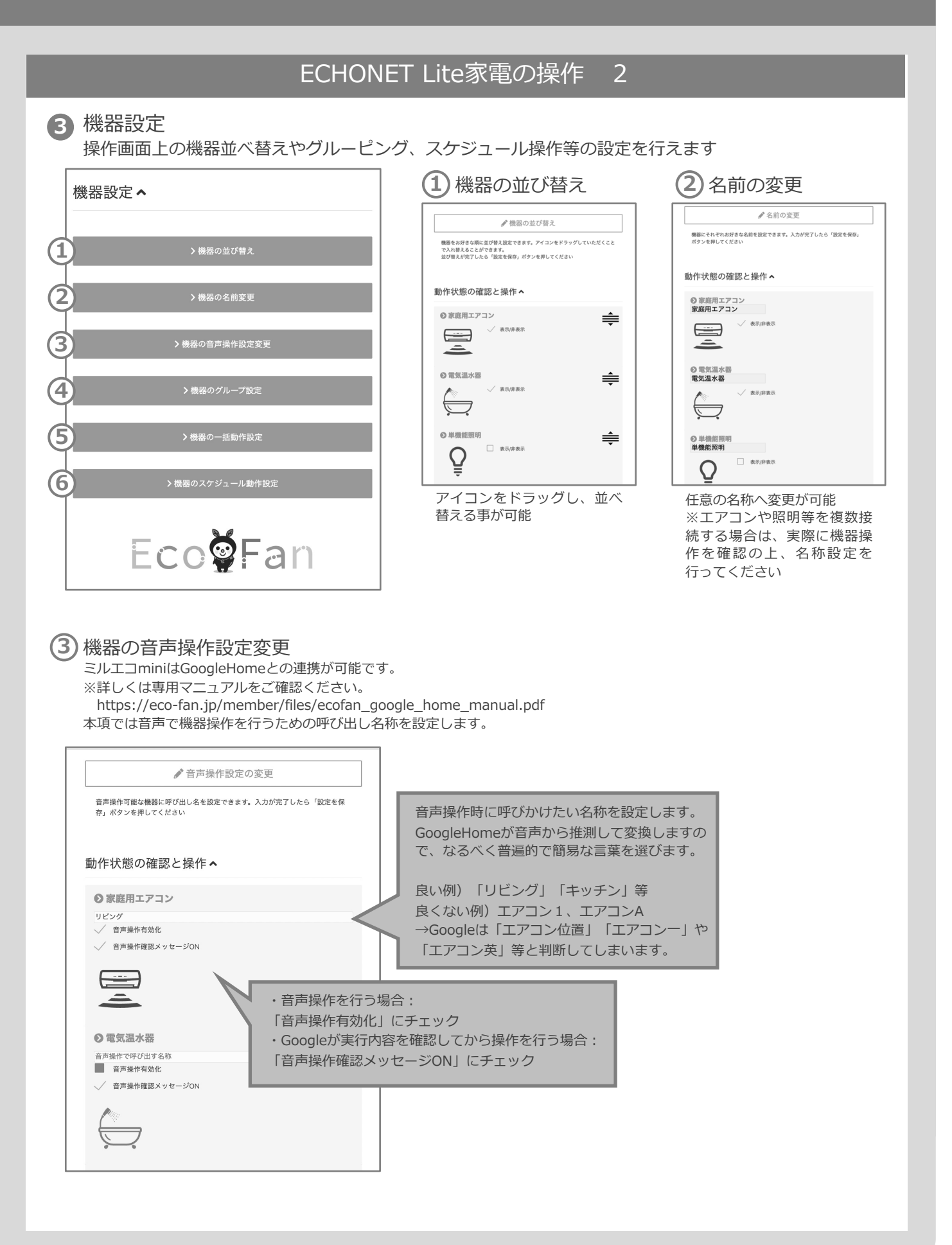

### **MEDIOTEC**

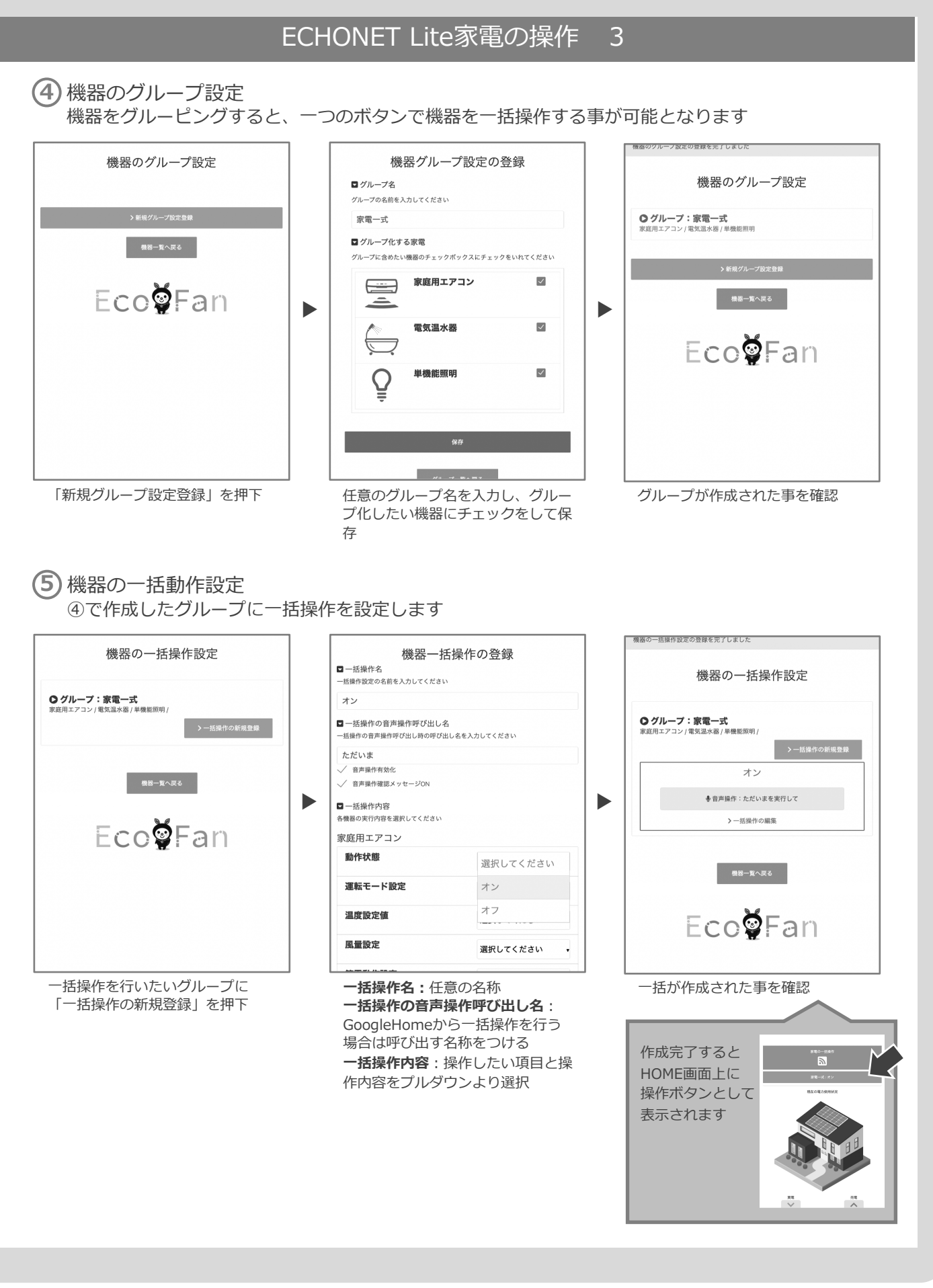

### 

| EC                                                                                                    | HONET Lite家電の操作                                                                                                    | 4                                                                                                    |
|----------------------------------------------------------------------------------------------------|----------------------------------------------------------------------------------------------------|----------------------------------------------------------------------------------------------------|
| 6 機器のスケジュール動作設定<br>一括操作設定の実行を予約する                                                                                   | 主<br>5事が可能です                                                                                                    |                                                                                                    |
| 機器のスケジュール動作設定<br>・ ##スケジュール動作設定<br>ほぽー 気へ戻る<br>たか引先までの実行スケジュールをご確認いただけます。<br>・ 2022年4月17 - 23日 9日<br>イベントが表示されないように | 機器スケジュール動作の登録   コケジュール動作名   スケジュール動作名   スケジュール動作名   スケジュール動作名   「括オン   「動作させる一括動作の設定   実行する「話動作を選んでください   家電一式:オン   「動作させる日時の選択   助作を実行する時間・周囲を選択してください   実行する時目:   毎日 ・   実行する時間:   18時 ・   の分 ・ | 他語のスケジュール動作登録の登録を発了しました    機器のスケジュール動作設定   クロ:-低石ワ   アラ ころういう、   アラ ころういう、 |
| 「新規グループ設定登録」を押下                                                                                                    | スケジュール動作名:任意の名称<br>動作させる一括動作の設定:動作さ<br>せたい「⑤機器の一括動作設定」を<br>ブルダウンより選択<br>動作させる日時の選択:実行したい<br>日時を選択<br>以下の選択が可能<br>実行する月:毎月/1月~12月<br>実行する曜日:毎日/毎週日曜日~土曜<br>実行する時間:毎時/0時~23時、0分                     | びループが作成された事を確認                                                                                                    |